## ՀՀ ԳԱԱ ԳԻՏԱԿՐԹԱԿԱՆ ՄԻՋԱԶԳԱՅԻՆ ԿԵՆՏՐՈՆ

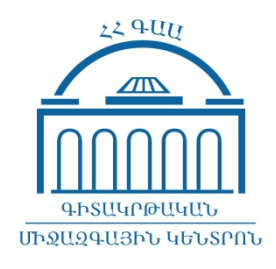

## ԱՇԽԱՏԱՆՔԱՅԻՆ ԷԼ. ՓՈՍՏԻ ՄԻՋՈՅՈՎ ՀԵՌԱՎԱՐ ՈՒՍՈՒՅՄԱՆ ՀԱՐԹԱԿ ՄՈՒՏՔ ԳՈՐԾԵԼՈՒ ՈՒՂԵՅՈՒՅՑ

VLE.SCI.AM

ԵՐԵՎԱՆ 2018

1. Հեռավար ուսուցման հարթակ մուտք գործելու համար Google Chrome կամ Mozilla Firefox զննարկչի <որոնում> դաշտում պետք է հավաքել **vle.sci.am** հասցեն

| Новая вкладка                   |   | × +                                           |
|---------------------------------|---|-----------------------------------------------|
| $\leftrightarrow \rightarrow G$ | m | vle.sci.am                                    |
| Приложени                       | m | ՀԵՌԱՎԱՐ ԿՐԹՈՒԹՅՈՒՆ   ՀՀ ԳԱԱ ԳԿՄԿ - vle.sci.am |

2. Կայքի վերին աջ մասում սեղմում եք *Մուդք (Login)* հղումը

| <u>File Edit View History Book</u>                                                                                              | marks <u>T</u> ools <u>H</u> elp                                                                                                    |                                                            |                                  | - 0                         | ×      |  |  |  |
|----------------------------------------------------------------------------------------------------|----------------------------------------------------------------------------------------------------|------------------------------------------------------------|----------------------------------|-----------------------------|--------|--|--|--|
| 👘 ՀԵՌԱՎԱՐ ԿՐԹՈՒԹՅՈՒՆ                                                                                                    | 12 × +                                                                                                    |                                                            |                                  |                             |        |  |  |  |
| ← → ♂ ☆                                                                                                    | Ittps://vle.sci.am/moodle/?lang=hy                                                                                                    | ▮ 133% … 🛛 ☆                                               | Q Search                         | lii\ 🚭 🗉 👒 🍣                | ≡      |  |  |  |
| ≡ 33.9                                                                                                    | ԱԱ ԳԿՄԿ ՅԵՌԱՈԻՍՈԻՑՄԱՆ ՅԱՐԹԱԿ                                                                                                    | <b>ጓԱᲕᲮՐᲮՆ (HY) →</b>                                      | Դուք մուտք չ                     | եք գործել իամակարգ։ (Մուտք) | ^      |  |  |  |
|                                                                                                    | ISEC NAS RA                                                                                                    |                                                            |                                  |                             |        |  |  |  |
| Բարի գալուստ Յայաստանի Յանրապետության գիտությունների ազգային<br>ակադեմիայի գիտակրթական միջազգային կենտրոնի հեռաուսուցման հարթակ |                                                                                                    |                                                            |                                  |                             |        |  |  |  |
| Տեխնյ                                                                                                    | իկակական պահանջներ                                                                                                    |                                                            |                                  |                             |        |  |  |  |
| 擅 Յեռաուսուցման համակարգի շահագործման համար անհրաժեշտ տեխնիկական պահանջներ                                                      |                                                                                                    |                                                            |                                  |                             |        |  |  |  |
| Կայքի Լ                                                                                                    | ևորություններ                                                                                                    |                                                            |                                  |                             |        |  |  |  |
| Distan                                                                                                    | <mark>վար կրթության հեռանկարները</mark><br>ice Learning ISEC NAS RA - Tuesday, 13 February 2018<br>հեռու պոստիկերու թայի «Ազուսոստ» յուսորկական ծույ | i, 1:17 PM<br>เดิดๆ แป้นอานเคนออก ประกันเป็นเต โมจะการแป้น | າ ບັນນີ້ແມ່ນການນີ້ເຮັກ ສາໄກແມ່ ກ |                             | )<br>v |  |  |  |

3. Բացված էջում ընտրում եք *Google* տարբերանշանը՝

| File Edit View History Bookmarks Ioo | is <u>H</u> elp                               |                                                      | - @ X          |
|--------------------------------------|-----------------------------------------------|------------------------------------------------------|----------------|
| ← → ♂ ☆                              | i 🔒 https://vle.sci.am/moodle/login/index.php | 133‰ ···· ♡ ☆ Q. Search                              | III\ 🐵 🗉 👒 🄻 😑 |
|                                      |                                               | ISEC NAS RA                                          |                |
|                                      | Մուտքանուն                                    | Մոռացե՞լ եք Ձեր մուտքանունը<br>կամ գաղտնաբառը։       |                |
|                                      | 🗆 Յիշել մուտքանունը                           | Ձեր զննարկիչում պետք է<br>թույլատրվեն cookies 👩      |                |
|                                      | Մուտք                                         | Որոշ դասընթացներ կարող են<br>թույլատրել հյուրի մուտք |                |
|                                      |                                               | Մուտք գործել հյուրի կարգավիճակով                     |                |
|                                      |                                               | Մուտք գործել օգտագործելով<br>Ձեր հաշիվը.             |                |
|                                      |                                               | G Google                                             |                |
|                                      |                                               |                                                      | M              |

4. Հաջորդ երկու պատուհաններում մուտքագրվում են նախապես արդեն տրամադրված էլ փոստի (<u>anun.azganun@isec.am</u>) հասցեն և արդեն փոփոխված գաղտնաբառը՝

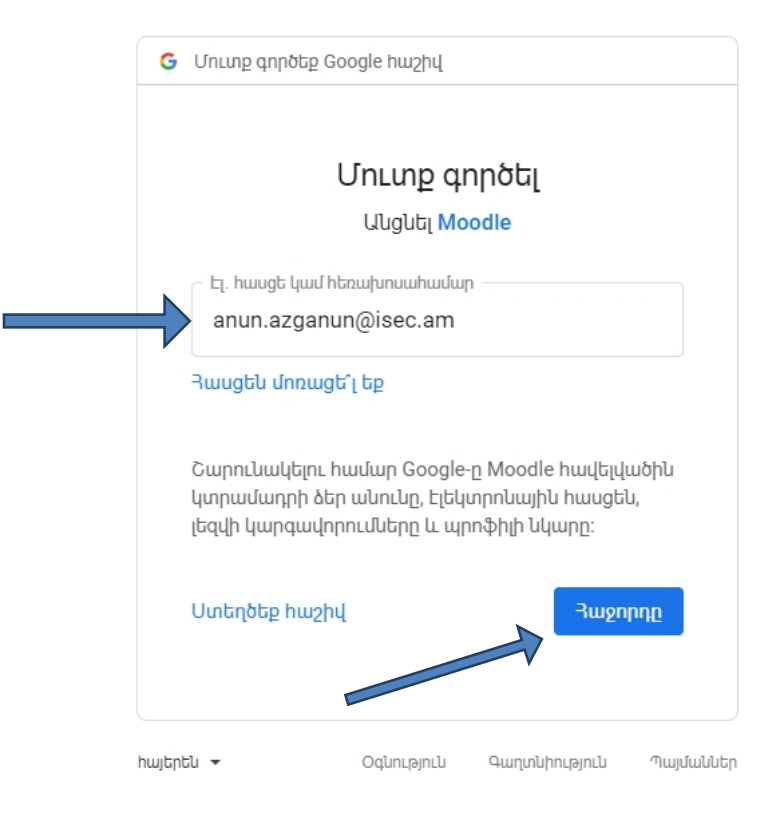

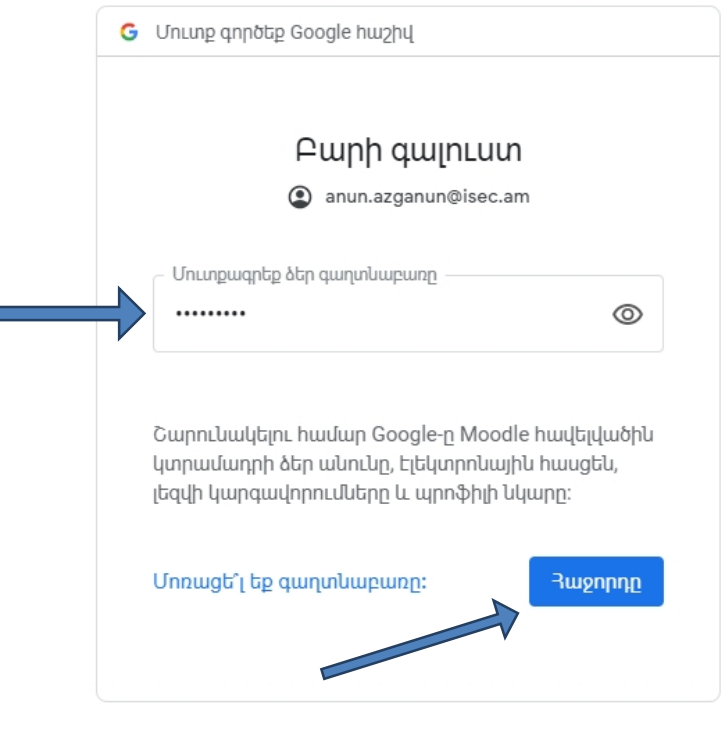

5. Վերջին քայլում սեղմելով **Հաջորդը (Next)** կոճակը բացվում է հարթակի անձնական տիրույթը.

| File Edit View History Bookmarks Tools                                     | <u>Π</u> αίδ                     |                     |                           | - @ X                                                                                                    |
|----------------------------------------------------------------------------|----------------------------------|---------------------|---------------------------|----------------------------------------------------------------------------------------------------|
| ← → C û                                                                    | A https://vle.sci.am/moodle/my/  | 103% ···· 🛛 🕁 🔍     | Search                    | III\ 🐵 🗉 🔏 🌻 🗏                                                                                            |
| ≡ ጓጓ ԳԱԱ ԳԿՄԿ ጓԵՈ                                                          | ԱՈԻՍՈԻՑՄԱՆ ՅԱՐԹԱԿ ՅԱՑԵՐԵՆ (HY) - |                     |                           | 🗩 Anun Azganun 🗛 👻 î                                                                                      |
| <mark>Գործիքակալ</mark><br>Կայքի գլխավոր էջ<br>Օրացույց<br>Անձնական ֆայլեր | Anun Azganun                     |                     |                           | Խմբագրել էջը                                                                                              |
|                                                                            |                                  |                     | UL No 1                   | ฉบนนบบ บนธLธก<br>files available                                                                          |
|                                                                            | Sort by dates Sort by courses    | Կա<br>ֆայ           | չավարել անձնական<br>լլերը |                                                                                                    |
|                                                                            | No upcor                         | ning activities due |                           | <mark>ՑԱՆՑ<br/>ՏԱԳՈՐԾՈՂՆԵՐ</mark><br>(վերջին 5 րոպեների։ 2)<br>Anun Azganun<br>Distance Learning ISEC NAS |
|                                                                            |                                  |                     | પક                        | ารหม แม่งแมนยนกรม                                                                                         |

Շնորհավորում ենք, Դուք հաջողությամբ գրանցվեցիք ՀՀ ԳԱԱ Գիտակրթական միջազգային

կենտրոնի հեռավար ուսուցման հարթակում 🙂

Ուշադրություն. Եթե դուք արդեն արդեն մուտք եք գործել այլ էլ. փոստ (Gmail), անհրաժեշտ է նախ դուրս գալ ընթացիկ էլ. փոստից (ինչպես պատկերված է ստորև նշված նկարներում), որից հետո կատարել վերոնշյալ գործողությունները սկսած 1-ին կետից։

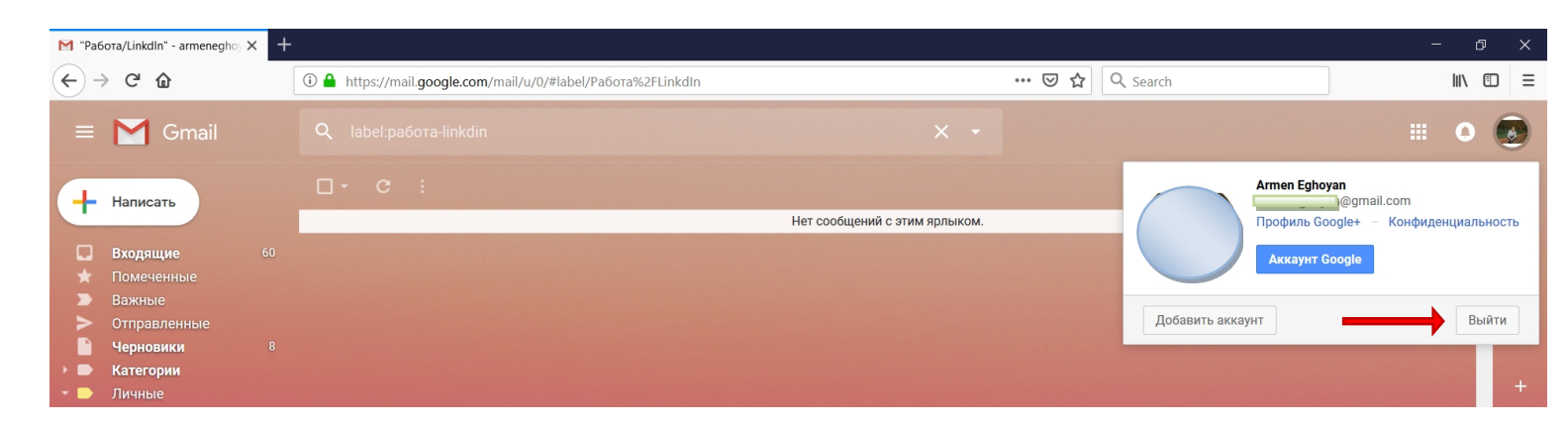

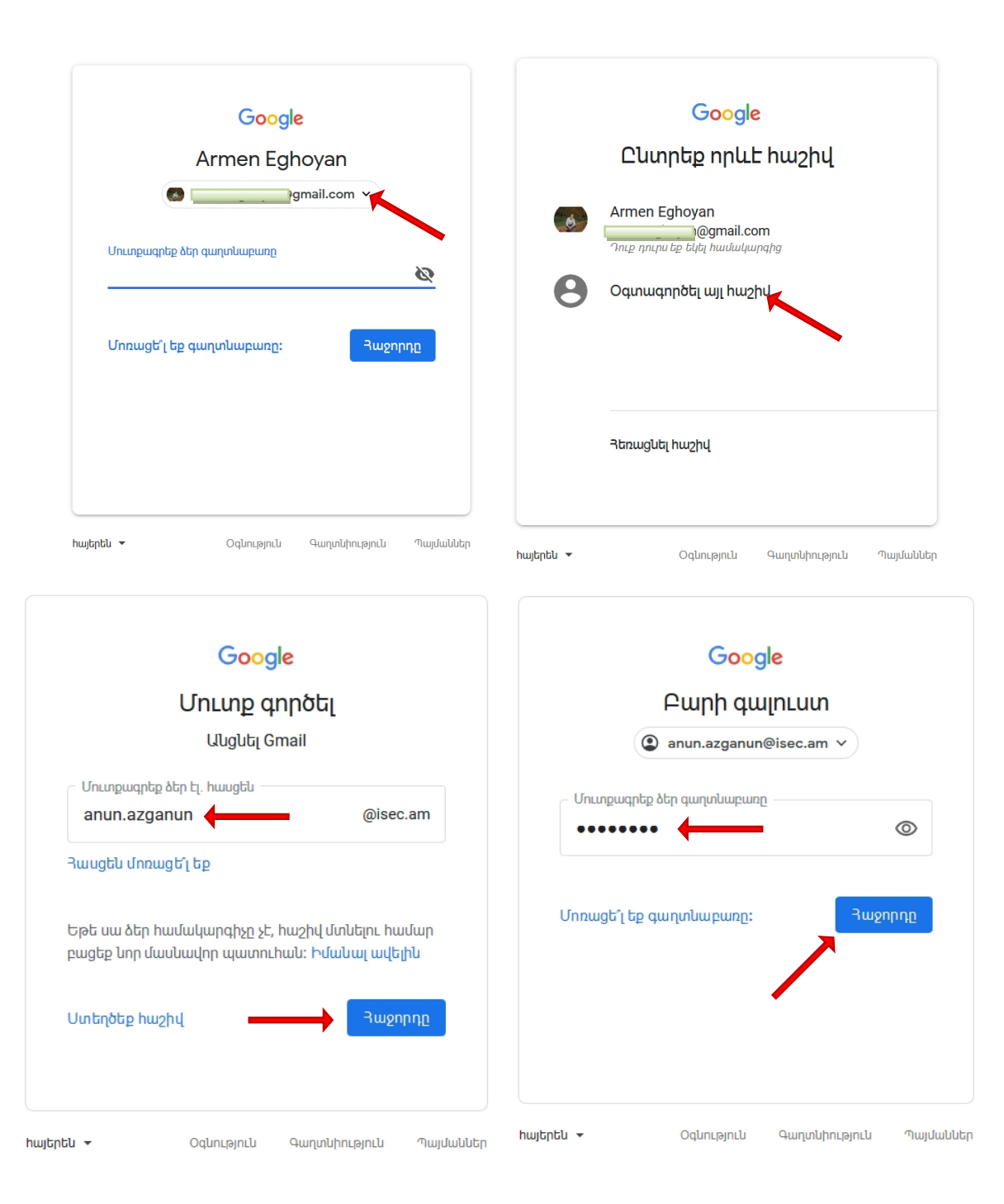